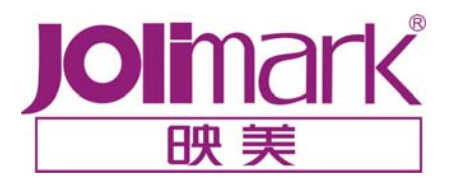

# 用户手册 MP-288T

行式热敏打印机

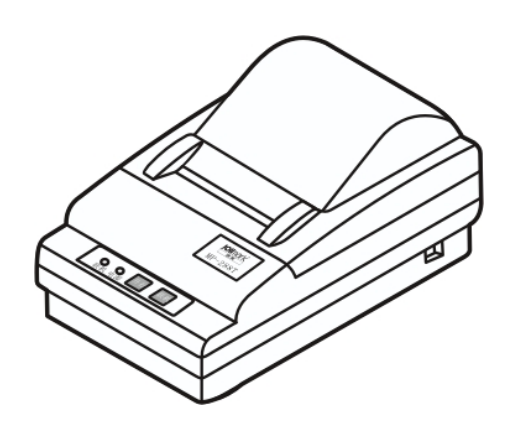

## 安全指引

#### 请在使用本产品前仔细阅读本手册,不要执行本手册中没有明确说明的操作。未经授权的操作会导 致错误或意外。制造商对因错误操作而导致打印机出现的任何问题均不负责。

- 请严格遵守标示在打印机上的所有警告和指导。
- 请勿带电或用酒精等化学用品清洁打印机。如需清洁,请先把电源插头拔下,用微湿的柔软布料擦 拭。
- 请勿在容易被水或其它液体溅到的地方使用打印机。
- 请勿将打印机放在不稳固的车、桌面、或其它可能会使打印机摔下来的物体表面。
- 请勿堵塞机壳上的小槽或开孔。不要把打印机放在床上、沙发、地毯上或其它类似物品的表面,以 防堵塞通风孔。如果打印机被置于比较拥挤的环境中工作,应采取相应的通风措施。
- 请勿将打印机靠近热源或加热器,并且避免阳光直射。
- 请勿将电源线放在容易被踩到的地方。如果电源线已损伤,或电源插头已损坏或断裂,请马上停止 使用并更换新的,并把旧的放到远离打印机的地方,以免被不知情的人士误用,造成损伤。
- 请使用随机配置的外接电源,否则可能影响打印质量,甚至损坏打印机。如果出现这种情况,供应 商将不予保修服务。
- 请使用打印机供应商提供或确认的热敏纸,否则可能影响打印质量,甚至损坏打印头。如果出现这种情况,供应商将不予保修服务。
- 请勿在湿度较大或灰尘较多的地方使用打印机。
- 为防止触电或引起短路,请勿把任何物体从打印机通风孔推入机体内。
- 请勿自行检修打印机,或打开打印机的外壳,以免触电或产生其它危险。如需检修应找专业人员。
- 如果遇到液体意外溅入机内,或打印机被暴露在雨中或水中,请马上拔下插头,并交由专业人员检修。
- 在不用打印机时,应关闭打印机电源并拔掉电源线。外接插座应安装在接近打印机的地方。
- 出现以下的情况时,请拔掉打印机电源,并与专业维修人员联系:
  - A: 当电缆或插头损坏、磨损时。
  - B: 当有液体溅入机内时。
  - C: 当打印机被雨淋湿或进水时。
  - D: 当遵从操作手册操作,机器却不能正常工作时。
  - E: 当机器被摔落,造成机壳损坏时。
  - F: 当打印机特性明显变坏,需要维修时。

注:本手册内容如有更改,恕不另行通知。

\*本产品所有部件均为可回收设计,当用户需要废弃本产品时,本公司负责无偿回收,具体处理方 法请联系本公司售后服务部。

## ⚠️ 警告:为保证打印机使用寿命,严禁连续满行全黑打印超过1厘米!

## 目 录

| 安全指引       |                                                                                              | I            |
|------------|----------------------------------------------------------------------------------------------|--------------|
| 第一章        | 产品简介                                                                                         | . 1          |
| 1.1        | 产品型号说明                                                                                       | . 1          |
| 1.2        | 打印机主要部件                                                                                      | . 1          |
| 第二章        | 打印机的安装                                                                                       | . 2          |
| 2.1        | 打印机托封                                                                                        | $\mathbf{r}$ |
| 2.1        | 11 中心11/151<br>连接计管和戓甘它设备                                                                    | . 2          |
| 2.2        | $2 \oplus 1 \oplus 1 \oplus 1 \oplus 1 \oplus 1 \oplus 1 \oplus 1 \oplus 1 \oplus 1 \oplus $ | 2            |
| 2.2.       | 2 <i>钱箱接口线的连接</i>                                                                            | -<br>. 3     |
| 2.2        | 3 串行接口线的连接                                                                                   | . 3          |
| 2.3        | 连接打印机电源                                                                                      | . 4          |
| 2.4        | 安装打印纸                                                                                        | . 4          |
| 2.5        | 驱动程序的安装及使用                                                                                   | . 6          |
| 2.5.       | 1 驱动程序的安装方法                                                                                  | 6            |
| 2.5.       | 2                                                                                            | 6            |
| 第三章        | 控制面板的说明                                                                                      | . 8          |
| 3.1        | 控制面板                                                                                         | . 8          |
| 3.2        |                                                                                              | . 8          |
| 3.3        | 面板按钮操作                                                                                       | . 8          |
| 第四章        | 规格参数                                                                                         | . 9          |
| <i>A</i> 1 | 基本打印技术指标参数                                                                                   | 9            |
| 4.1        | 至平11年10不指你多致                                                                                 | 10           |
| 4.3        | 串行接口                                                                                         | 11           |
| 4.3.       | 1   管脚定义                                                                                     | 12           |
| 4.3.       | 2 信号描述                                                                                       | 13           |
| 4.3        | 3   波特率                                                                                      | 13           |
| 4.3.4      | 4   接口协议                                                                                     | 13           |
| 4.3        | 5                                                                                            | 14           |
| 4.4        | 钱箱接口                                                                                         | 14           |
| 第五章        | 打印机维护                                                                                        | 15           |
| 5.1        | 清洁                                                                                           | 15           |
| 5.2        | 运行自检测试                                                                                       | 15           |
| 5.3        | 故障处理                                                                                         | 15           |
| 第六章        | 打印控制命令                                                                                       | 17           |
| 61         | 概述                                                                                           | 17           |
| 6.2        | 命令详解                                                                                         | 17           |
| 附录 一       | 打印命令一览表                                                                                      | 28           |

## 第一章 产品简介

#### 1.1 产品型号说明

MP-288T 打印机是微型的行式直接热敏打印机。其按使用通讯接口的不同可细分为 MP-288TS 和 MP-288TP 两种型号,其中 MP-288TS 打印机使用串行接口,而 MP-288TP 打印机使用并行接口。

MP-288T 打印机的主要特点是:打印速度快;打印噪音低;可靠性高;打印质量好;除了打印纸外,再无需使用其它打印耗材;打印机体积小,操作简单,特别适用于商用收款机、PC-POS、银行 POS 及 各类收条的打印。

#### 1.2 打印机主要部件

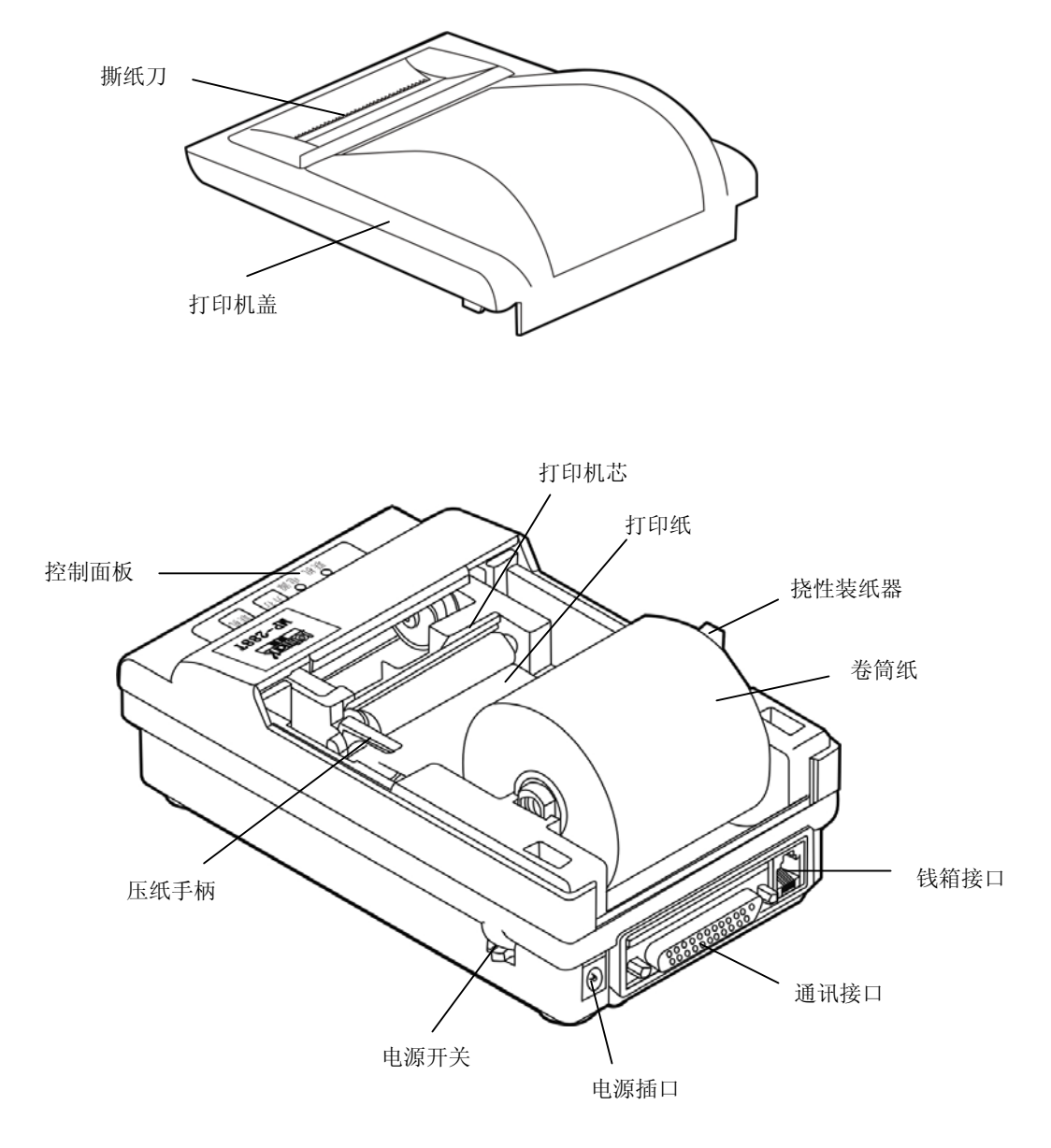

图 1-1 打印机主要部件

## 第二章 打印机的安装

#### 2.1 打印机拆封

拆箱后,请核对图 2-2 所示部件。如有任何东西遗失,请联络经销商。

**注 意** 拆封时,小心将箱子内的打印机取出并去除包装材料,并保留所有相关物件。这些包装材料是专为保护打印机而设计的,再次搬运打印机时可循环使用。

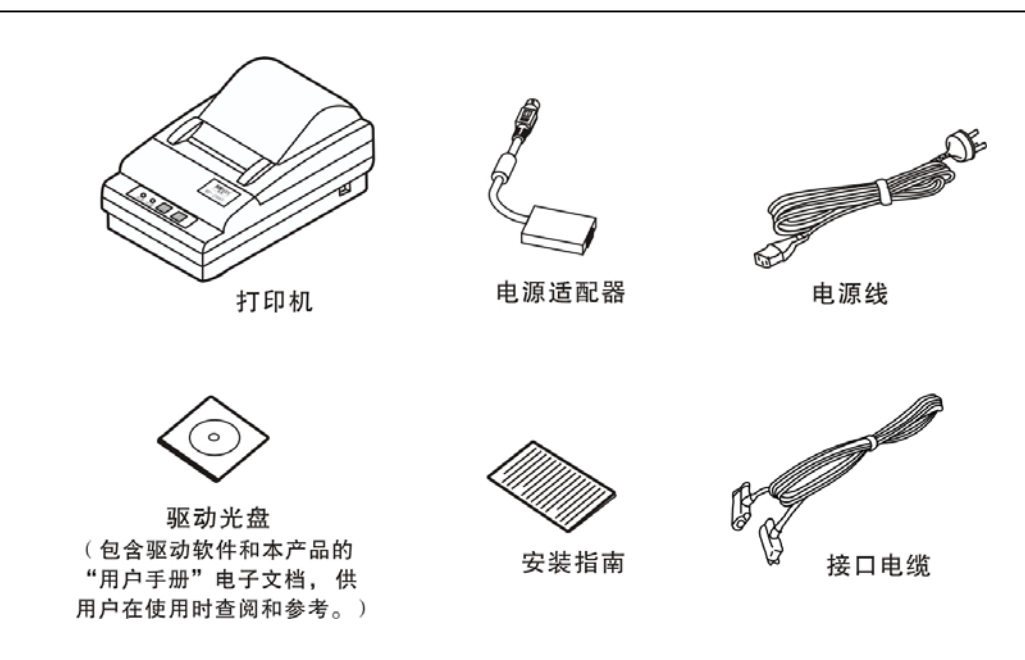

图 2-1 包装箱内打印机包装清单

#### 2.2 连接计算机或其它设备

本打印机标配一个并行接口和一个钱箱接口或一个串行接口和一个钱箱接口,请根据需要,用相应的接口电缆把打印机与计算机或其它设备相连。

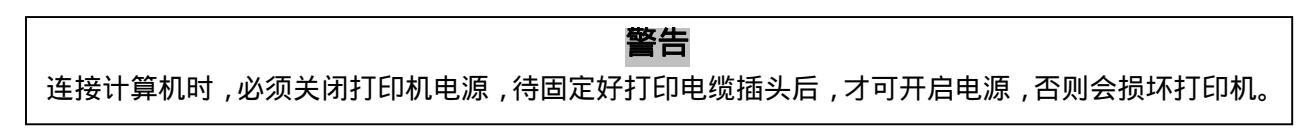

#### 2.2.1 并行接口线的连接

1. 确保主机与打印机处于断电状态后,将并口电缆的插头插进打印机的并行接口,拧紧插头两侧的 螺丝,使插头固定。如图 2-2 所示:

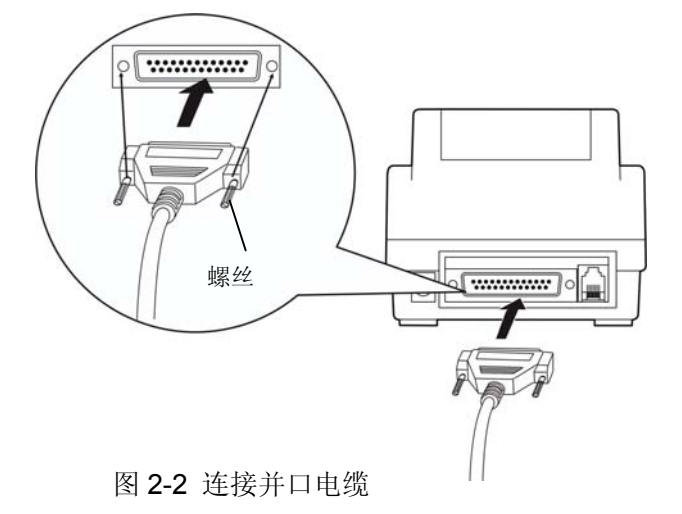

2. 将并口电缆的另一端插进计算机的并行接口。

#### 2.2.2 钱箱接口线的连接

将接口电缆线的一端插头插进打印机的钱箱接口,另一端插头连接钱箱。

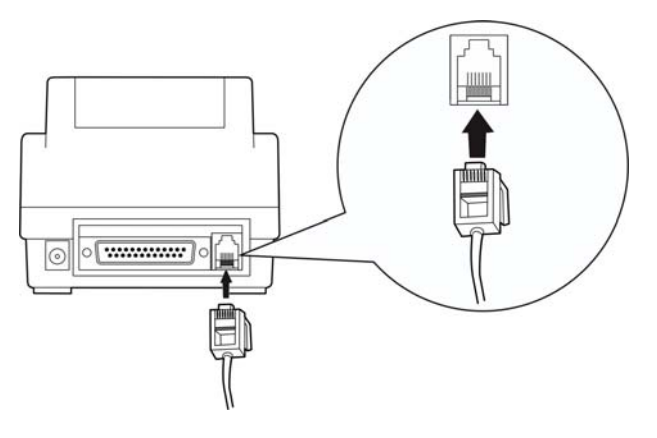

图 2-3 连接钱箱电缆

#### 警告: 钱箱接口禁接电话线。

#### 2.2.3 串行接口线的连接

1. 确保主机与打印机处于断电状态后,将串行接口电缆的插头插进打印机的串行接口,拧紧插头两侧的螺丝,使插头固定。如图 2-4 所示:

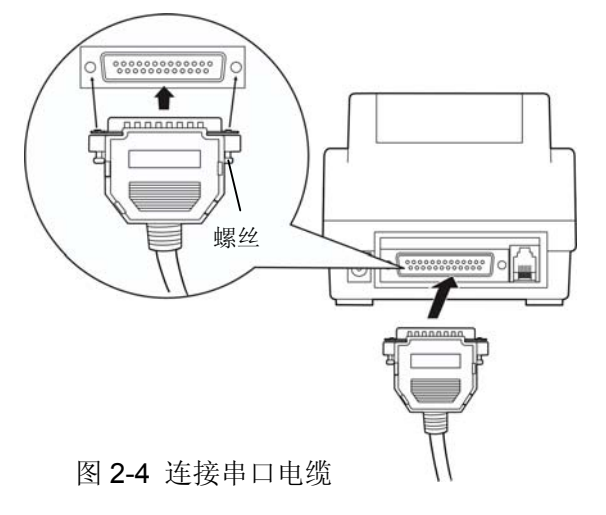

2. 将串口电缆的另一端接入计算机的串行接口。

#### 2.3 连接打印机电源

确定电源开关处于关闭状态,将适配器的直流端插进打印机电源端口,将适配器的交流端与电源线相连,再将电源线的另一端插入交流电源插座内。

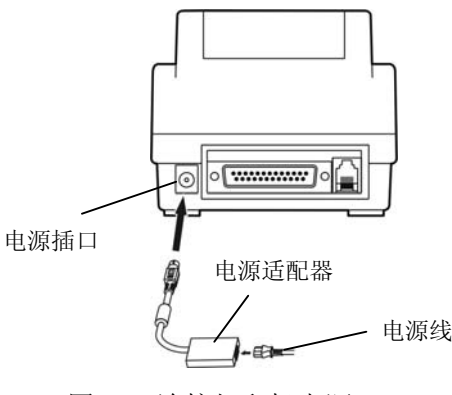

图 2-5 连接打印机电源

注意

(1) 插好打印机上的 DC 电源插头,再接通 AC220 V 电源,然后把打印机上的电源开 关打到 "ON"位置上,打印机就接通电源。该操作顺序不要颠倒,否则可能会损 坏电源插头。

(2) 使用随机配置的外接电源,不然打印质量可能变坏,甚至损坏打印机。

#### 2.4 安装打印纸

MP-288T 打印机使用 57.5mm 宽的卷筒热敏纸,热敏纸的打印面是其外表面。装卷筒纸时,应使其 外表面朝下。装纸后,热敏纸的外表面应靠向热敏头的那一边,否则不能打印。纸的安装步骤如下:

(1) 打开活动上盖。

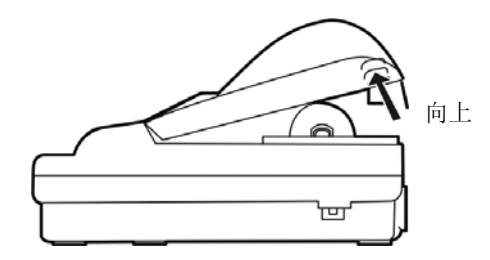

图 2-6 打开活动上盖

(2) 把热敏纸卷装入卷筒纸支架

捏住热敏纸卷,让热敏纸的外表面朝下,把左边的挠性装纸器(较高的那一个)向左推,把 热敏纸的卷纸孔对准右边卷筒纸支架(较低的那一个)的凸台,再把热敏纸卷向下压,直至该卷 筒纸被装入为止。

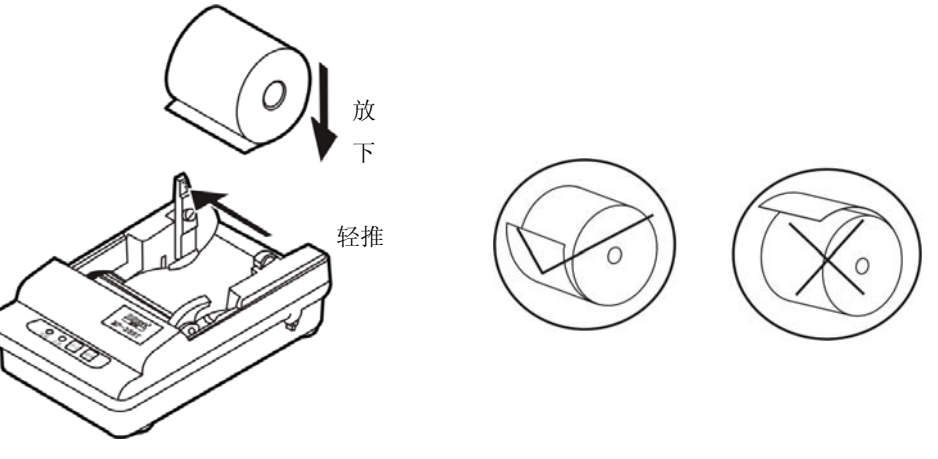

图 2-7 装入热敏纸卷

(3) 拉起压纸手柄

把打印头上的压纸手柄向上拉,使热敏头移离压纸辊。

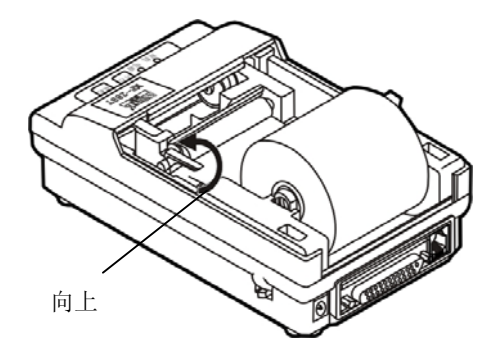

图 2-8 拉起压纸手柄

(4) 插入热敏纸

把热敏纸插入压纸辊下面的入纸口,并穿过热敏头和压纸辊之间的间隙将其拉出,再将热敏 纸左右对齐。

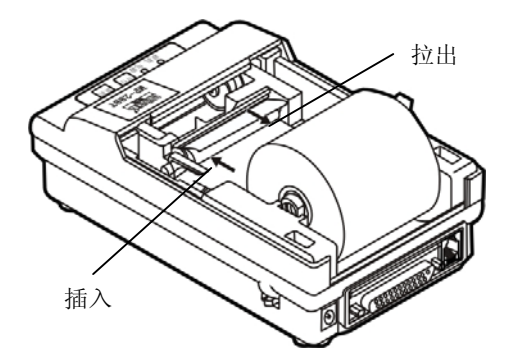

图 2-9 将热敏纸插入压纸辊下面的入纸口

(5) 放下压纸手柄

把打印头上的压纸手柄压下,使热敏头移向压纸辊并压住打印纸。

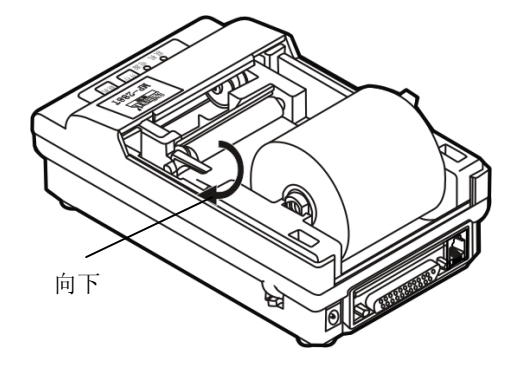

图 2-10 放下压纸手柄

(6) 把热敏纸插入活动上盖的出纸口后拉出,再盖上上盖。

如果打印机上装有先前使用过的卷纸轴,应先将其取下。取下卷纸轴的方法是:捏住卷纸轴, 把左边的挠性装纸器(较高的那一个)向左推,再将卷纸轴向上拉出。

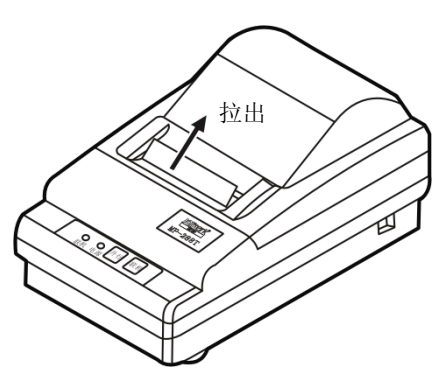

图 2-11 热敏纸拉出出纸口后盖上上盖

#### 2.5 驱动程序的安装及使用

本机附有一张驱动光盘,里面包括有 Windows (98、2000、NT) 下使用的 MP-288T 打印机驱动程 序及其使用说明等文件。驱动程序分中、英文版本,用户可根据实际需要选用。

#### 2.5.1 驱动程序的安装方法

接通打印机电源,并开启主机,在 Windows 中选"开始"→"设置" →"打印机",双击"添加打印机",选择"下一步",根据实际选择"本地打印机"或"网络打印机",再选择"下一步",然后选择"从软盘安装",指出驱动程序所在的路径,再根据提示操作即可。

#### 2.5.2 驱动程序的使用

驱动程序安装完毕后,可按以下步骤设置打印机属性:

- 1. 单击 Windows 窗口左下角的 〖开始〗,选择 〖设置〗项,单击 〖打印机〗从而进入打印机设置窗口。
- 2. 选择 MP-288T 打印机图标后,点击鼠标右键,选择"属性"项,则出现 MP-288T 打印机属性窗口。
- 3. 点击"打印到以下端口"的列表选择键,然后在弹出的列表中选择合适的端口(根据打印机实际

使用的端口选择: MP-288TS 机型选择 "COM1" 或 "COM2", MP-288TP 机型选择 "LPT1")。

- 如果用户使用的是 MP-288TS 机型,则在选择了"COM1"或"COM2"后,点击〖端口设置〗, 进入 COM1 或 COM2 属性窗口;再根据打印机内部主板上的 DIP 开关的设置情况(参照第四章 的表 4-1 内容),来设置属性项目(包括波特率、数据位、奇偶校验等等),使 COM 口属性设置 与 DIP 开关的设置相一致,最后点击〖确定〗或〖应用〗即可。
- 5. 单击"纸张"标签,按需正确选择或设定纸张尺寸等选项。无论使用串口还是并口,纸张选项必须设定正确才能正常打印。

## 第三章 控制面板的说明

## 3.1 控制面板

操作面板上装有两个按钮和两个指示灯,如下图所示:

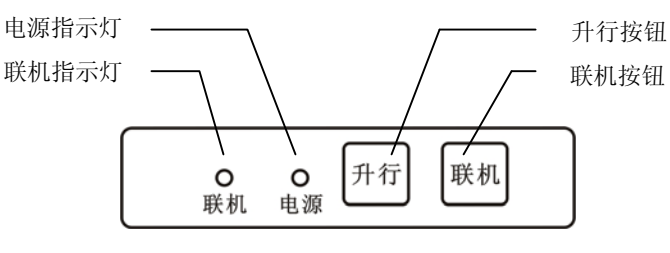

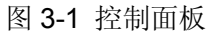

#### 3.2 指示灯

| 电源(红色)  | 亮             | 亮             | 亮  | 快闪          | 慢闪          | 灭           | 灭    |
|---------|---------------|---------------|----|-------------|-------------|-------------|------|
| 联机 (绿色) | 亮             | 灭             | 慢闪 | 快闪          | 灭           | 快闪          | 灭    |
| 状态      | 打印机处于<br>联机状态 | 打印机处于<br>脱机状态 | 缺纸 | 热敏头过<br>热保护 | DIP2 错<br>位 | 压纸手柄<br>未压下 | 电源断开 |

注意: 刚接通电源时, 电源指示灯和联机指示灯都亮。

#### 3.3 面板按钮操作

MP-288T 打印机操作面板上装有两个按钮: 联机按钮和升行按钮。允不允许使用这些按钮, 可使用命 令进行控制。缺省状态是允许使用这些按钮。

| 功能键             | 功能描述                                                                                                    |
|-----------------|----------------------------------------------------------------------------------------------------|
| 〖联机〗            | 在联机指示灯亮时,按〖 <b>联机</b> 〗键,联机指示灯灭,进入脱机状态,不接收主机送来的数据;在联机指示灯灭时,按〖 <b>联机</b> 〗键,联机指示灯亮,重新进入联机状态,可以接收主机送来的数据。                           |
| 〖升行〗            | <ul> <li>在脱机状态下,按〖升行〗键,打印机进纸。按此键(持续时间小于 0.5 秒)<br/>一次,走纸 1/6 英寸。按此键超过 0.5 秒,则连续走纸,直到释放此键为止。</li> <li>在联机状态下,〖升行〗键不起作用。</li> </ul> |
| 〖电源开关〗          | 用于接通打印机电源。                                                                                                    |
| 〖联机〗+〖电<br>源开关〗 | 按住〖 <b>联机</b> 〗键,同时接通打印机电源,待"联机"和"电源"灯闪烁两次后,<br>再松开该按钮,打印机就进入自检打印模式。                                                              |
| 〖升行〗+〖电<br>源开关〗 | 按住 〖 <b>升行</b> 〗键,同时接通打印机电源,待"联机"和"电源"灯闪烁一次后,<br>再松开该按钮,打印机就进入十六进制打印模式。                                                           |

## 第四章 规格参数

#### 4.1 基本打印技术指标参数

打印

- (1) 打印方法:直接热敏打印
- (2) 打印纸宽: 57.5±0.5 mm
- (3) 有效打印宽度: 48 mm
- (4) 打印密度: 8 点 / mm
- (5) 每点行打印点数: 384 点
- (6) 打印点距
  - 纵向: 0.125mm
  - 横向: 0.125mm
- (7) 字符点阵: 12(宽) x 24(高)16(宽) x 24(高)
- (8) 字符尺寸: 1.50(宽) x 3.00(高) mm
- (9) 汉字点阵: 24 x 24
- (10) 汉字尺寸: 3.00 (宽) x 3.00 (高) mm
- (11) 每行打印字数:字符 32 (12 x 24 点阵) 汉字 16 (24 x 24 点阵)
- (12) 行距: 4.25 mm (每时打印 6 行)
- (13) 打印速度:约 45mm / 秒 (约 10 行 / 秒)
- (14) 平均无故障周期 (MCBF): 5 x 10<sup>6</sup> 行 使用条件:
  - 打印 12 x 24 的西文字符,每次打印 50 行,间歇重复打印。
  - 每点行同时打印的点数不超过 25%。
  - 使用指定的热敏纸。
  - 使用随机配置的电源适配器。

#### 字符集

ANK 字符集: 代码为 20H ~ 7EH,可打印字符共 95个,可打印多国字符与代码页。 汉字: 国标 一、二级汉字库。

#### 打印纸

该机使用卷筒式热敏纸。 纸卷尺寸: 纸宽: 57.5±0.5 mm 外径: 60 mm(最大) 内径: 13 mm(最小) 纸厚: 53 ~ 60 克 / 米<sup>2</sup>

#### 控制命令

- (1) 支持 ESC/POS 命令集。
- (2) 支持 ANK 字符、自定义字符和汉字的倍高、倍宽打印。

- (3) 可调整字符大小,字符间距与打印行距。
- (4) 支持不同密度的图形、点图和自定义位图打印。

#### 电源要求

使用随机配置的电源适配器。 输入电压 AC220V±10%;输出电压: DC 9V。

#### 使用环境条件

- (1) 工作环境温度: 5 ~ 40 °C
- (2) 工作环境相对湿度: 35 ~ 85% (无凝露)
- (3) 贮存温度:-20 ~ 60 °C
- (4) 贮存相对湿度: 10 ~ 90 %
   当工作环境温度为 34 °C 时,相对湿度≤80% (无凝露);
   当工作环境温度为 40 °C 时,相对湿度≤58% (无凝露)。

#### 重量

毛重: 约 0.6 千克 总重: 约 1.3 千克 (含包装)

#### 接口

并行接口(25PIN)或串行接口(25PIN)和钱箱接口

#### 外形尺寸

180 (L)  $\times 105$  (W)  $\times 91$  (H) mm

#### 功率

①工作功率:**7W**; ②最大功率:**15W**; ③待机功率:**1.5W**。 注意:只有当产品无任何外接输入电源相连时才能实现零能耗状况。

#### 4.2 并行接口

MP-288TP 打印机配备 8 位并行接口,支持 BUSY / ACK 握手协议,采用 D—SUB25 针型插座。 该插座的引脚序号如下图所示。

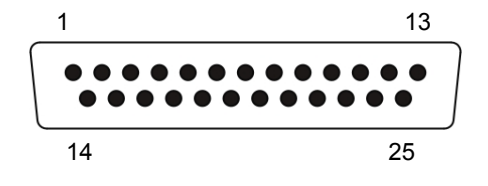

图 4-1 并行接口插座引脚序号

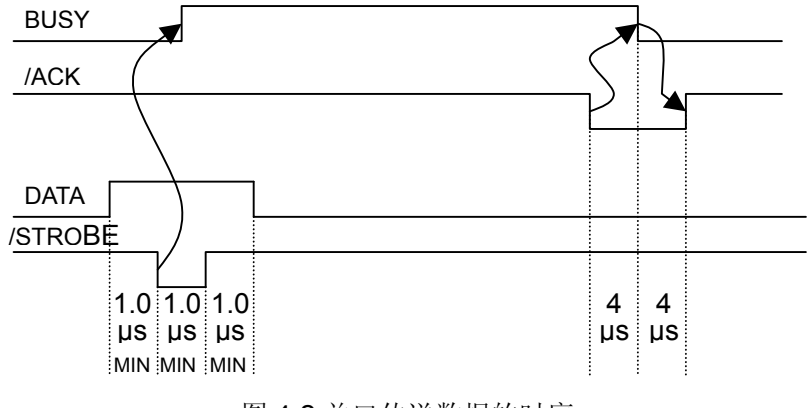

图 4-2 并口传送数据的时序

表 A-1 并口管脚定义

| 脚号                 | 信号                                                                            | 方向 | 说明                                                       |  |  |
|--------------------|-------------------------------------------------------------------------------|----|----------------------------------------------------------|--|--|
| 1                  | STROBE                                                                        | Л  | 选通脉冲信号,在下降沿读入数据。                                         |  |  |
| 2 3 4 5<br>6 7 8 9 | DATA1<br>DATA2<br>DATA3<br>DATA4<br>DATA5<br>DATA5<br>DATA6<br>DATA7<br>DATA8 | 入出 | 这些信号分别表示第1到第8位并行数据的信息。数据为逻辑1时,信号<br>为高电平;数据为逻辑0时,信号为低电平。 |  |  |
| 10                 | ACK                                                                           | 出  | 低电平表示打印机已准备好接收数据。                                        |  |  |
| 11                 | BUSY                                                                          | 出  | 高电平表示打印机不能接收输入数据。                                        |  |  |
| 12                 | PE                                                                            | 出  | 高电平表示缺纸。该信号接逻辑地。                                         |  |  |
| 13                 | SLCT                                                                          | 出  | 选中打印机                                                    |  |  |
| 14                 | NC                                                                            |    | 未用                                                       |  |  |
| 15                 | ERROR                                                                         | 出  | 打印机出错                                                    |  |  |
| 16                 | /INIT                                                                         | А  | 打印机初始化                                                   |  |  |
| 17                 | NC                                                                            |    | 未用                                                       |  |  |
| 18~25              | GND                                                                           |    | 接逻辑地                                                     |  |  |

#### 4.3 串行接口

MP-288TS 打印机配备 RS-232 串行接口,串口工作方式由主板上的拨动开关来设置。接口插座为 DB-25 孔型插座(接 PC 机端为 9PIN 插座)。其插座引脚序号如图 4-1 所示:

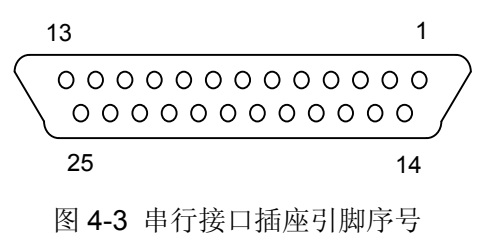

并行接口各引脚信号的定义如下:

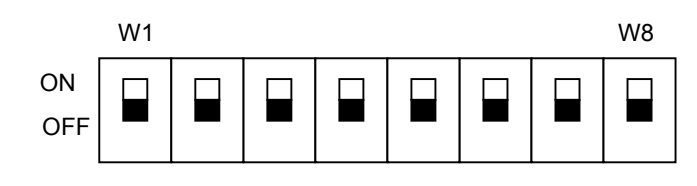

图 4-4 8 位的 DIP 开关

#### 表 A-2 DIP 开关设置表

| 拨动开关位置    | 拨动开关状态   | 意义        | 出厂默认设定  |  |
|-----------|----------|-----------|---------|--|
| \\\/1     | ON       | 并口        |         |  |
| VV I      | OFF      | 串口        |         |  |
| + 10/2    | ON       |           |         |  |
| ~ vv2     | OFF      | 擦除控制程序    |         |  |
|           | ON, ON   | 9600 bps  |         |  |
| 10/3 10/4 | OFF, ON  | 1200 bps  |         |  |
| VV3, VV4  | ON, OFF  | 19200 bps | UN , UN |  |
|           | OFF, OFF | 57600bps  |         |  |
| \M/5      | ON       | 1 位停止位    | ON      |  |
|           | OFF      | 2 位停止位    |         |  |
| W6        | ON       | 不允许奇偶校验   | ON      |  |
|           | OFF      | 允许奇偶校验    |         |  |
| \\/7      | ON       | 奇校验       |         |  |
| vv7       | OFF      | 偶校验       |         |  |
| 10/8      | ON       | 8 位数据位    |         |  |
| VVO       | OFF      | 7 位数据位    | ON      |  |

\* 注意:未经厂家允许不准拨动 W2 开关。

#### 4.3.1 管脚定义

RS232 串口的管脚定义如表 4-2 所示:

表 A-3 RS-232 串口管脚定义

| 引脚            | 信号名称     | 方向 |
|---------------|----------|----|
| 1             | FG 机架地   |    |
| 2             | TXD 发送数据 | 输出 |
| 3             | RXD 接收数据 | 输入 |
| 4             | RTS 请求发送 | 输出 |
| 5             | CTS 允许发送 | 输入 |
| 6 DSR 数据设备准备好 |          | 输入 |
| 7             | GND 电源地  |    |
|               |          |    |

MP-288T 用户手册

| 20 DTR 数据终端准备好 |  | 输出 |
|----------------|--|----|
|                |  |    |

#### 4.3.2 信号描述

打印机侧实际使用的管脚信号

输入信号: RXD 和 RTS

输出信号: TXD

信号描述

RXD: 打印机接收数据线。

**RTS**: 高电平表示打印机已准备好接收由主机发来的数据; 反之则表示打印机"忙", 禁止接收由主机发来的数据。

TXD: 打印机发送数据线

8bit/1stop/E 或 8bit/1stop/O

#### 4.3.3 波特率

串口通信波特率可通过拨动开关来设置成:

1200 bps, 9600 bps, 19200 bps, 57600 bps

#### 4.3.4 接口协议

#### 1. DTR/DSR 接口协议

由打印机发出的 DTR 来控制打印机与主机之间的数据流。当 DTR 为高电平,表示打印机处于 "空"状态,可以接收由主机发送过来的数据。在以下两种条件下,DTR 呈现高电平:

 打印机处于联机状态 打印机的数据缓存区的空余量大于限定值

当 DTR 为低电平,表示打印机处于"忙"状态,不可以接收由主机发送过来的数据。在以下 两种情况下,DTR 呈现低电平:

- 打印机处于脱机状态
- 打印机的数据缓存区的空余量小于限定值

#### 2. X-ON/X-OFF 通信协议

由打印机通过 TXD 向主机发送 X-ON (11H) 码,表示打印机处于"空"状态,可以接收由主 机发送过来的数据。在打印机的数据缓存区的空余量大于限定值的情况下,以下两种条件可使打印 机发送 X-ON 码。

- 打印机从"忙"状态转变为"空"状态
- 打印机从脱机状态转变为联机状态

打印机通过 TXD 向主机发送 X-OFF (13H) 码,表示打印机处于"忙"状态,不能接收由主机 发送过来的数据。在以下三种情况下,打印机发送 X-OFF 码:

- 打印机从"空"状态转变为"忙"状态。
- 打印机从联机状态转变为脱机状态。
- 打印机的数据缓存区的空余量小于限定值。

#### 4.3.5 串口收发数据格式

串行数据由: 起始位(1位)+数据位(8位)+校验位(1位)+停止位(1位)组成。如图 4-3 所示:

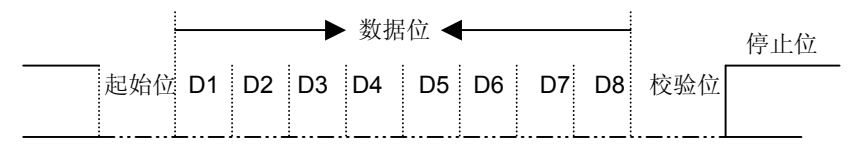

图 4-5 串行数据格式

#### 4.4 钱箱接口

(1) MP-288T 打印机的钱箱接口采用 RJ-45 线插座,如图所示:

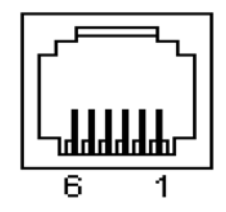

图 4-6 钱箱接口

(2) 管脚定义

钱箱接口的管脚定义如 A-4 表所示:

#### 表 A-4 钱箱接口引脚信号定义

| 引脚号 | 信  号       | 流向 |
|-----|------------|----|
| 1   | 结构地        |    |
| 2   | 钱箱驱动信号     | 输出 |
| 3   | 钱箱开/关状态信号  | 输入 |
| 4   | +24VDC     | 输出 |
| 5   | 钱箱驱动信号     | 输出 |
| 6   | 钱箱开/关状态信号地 |    |

## 第五章 打印机维护

#### 5.1 清洁

最好的保养方法是预防,如果您遵循以下的建议将它放置在灰尘较少并且温度适中的地方,打印机 寿命会更长。

脏物及灰尘是打印机最大的危害。打印机外壳可以防止大部份的灰尘侵入,但定期清洁打印机上的 纸屑对打印机也是有利无弊。

清洁机壳:用干净的干布清理机壳上脏物,并用镊子取出碎纸。

#### 注意: 清理时请小心,不要刮伤机件。

应依据下列规定定期清理打印机:

- 定期清理:每六个月或 300 个工作小时(以先到达的时间为准)
- 清理工具:干布(纱布或柔软布)

#### 5.2 运行自检测试

#### 1. 自检测试

按住**〖联机**〗键,同时接通打印机电源,待 "联机"和"电源"灯闪烁两次后,再松开该按钮,打 印机就进入自检打印模式。自检先打印出打印机的基本信息,如果需要继续打印出部分中文字库,可以 按**〖联机**〗键继续打印,否则关机退出自检打印模式。

自检打印方式可以检查打印机的工作是否正常。如果能正确地打印出自检清单,说明除了与主机的 接口部份之外,打印机一切正常,否则就需要检修。

#### 2. 十六进制代码打印(Hex Dump)

按住**《升行**》键,同时接通打印机电源,待 "联机"和"电源"灯闪烁一次后,再松开该按钮,, 打印机就进入了十六进制打印模式。

十六进制打印时,联机指示灯亮,打印机处于联机状态,可以接收主机送来的数据,但打印机对所 接收的数据,不做命令解释,全按十六进制格式打印出来。

十六进制打印方式通常用于检查数据传输是否有错误,也即检查打印机的接口部份是否正常。

十六进制打印时,每行分成两个区:标号区、数据区。其格式如下:

标号:数据区

标号 = 000000 ~ FFFFF8 。

数据区:打印8个十六进制数据,每个数据用空格符隔开。

#### 5.3 故障处理

#### 电源未供电,面板上的指示灯不亮

- (1) 请严格使用随机配置的外接电源。
- (2) 确信插座中有电。

- (3) 检查电源线是否正确插入电源插座。
- (4) 如果此电源插座受外部开关或自动定时器控制,请使用另外的电源插座。
- (5) 检查打印机电源开关是否开了。
- (6) 随机电源或打印机有故障,请联系供应商或保修单位。

#### 不能装纸

- (1) 挠性装纸器(较高的一个)未向左推开。
- (2) 压纸手柄未拉起,请参阅"纸的安装"部份说明。

#### 不能打印或打印不正常

- (1) 压纸手柄未放下,请参阅"纸的安装"部份说明。
- (2) 未联机 (联机指示灯不亮),请按联机钮。
- (3) 请确信打印电缆已接牢固,可关闭电源后拆下重装一遍。
- (4) 打印纸装反了,请按照"纸的安装"部份重新安装。

#### 打印出乱码

可能您的打印机有故障,请联络供应商或保修单位。切勿自行拆机,否则您将失去保修权利。

#### 打印时, 走纸不正常

可能是您的卷纸未正确安装在支架上,请按"纸的安装"部份重新安装。

## 第六章 打印控制命令

### 6.1 概述

MP-288T 打印机提供了 ESC/POS 打印命令集。 各个命令的描述形式如下:

打印命令

功 能

| 格   | §式: | ASCII:  | 以标准 ASCII 字符序列表示 |
|-----|-----|---------|------------------|
|     |     | 十进制:    | 以十进制数字序列表示       |
|     |     | 十六进制:   | 以十六进制数字序列表示      |
| 治田. | 运会人 | 、市能和庙田沿 | HĒ               |

说明: 该命令功能和使用说明。

#### 6.2 命令详解

| HT  |        |    | 水平制表 |
|-----|--------|----|------|
| 格式: | ASCII: | LF |      |
|     | 十进制:   | 9  |      |
|     | 十六进制:  | O9 |      |
|     |        |    |      |

说明:

将打印位置移到下一个水平表格位置。

| LF  |        |    | 打印并换行 |
|-----|--------|----|-------|
| 格式: | ASCII: | LF |       |
|     | 十进制:   | 10 |       |
|     | 十六进制:  | OA |       |
|     |        |    |       |

说明:

打印行缓冲器里的内容并向前走纸一行。当行缓冲器空时只向前走纸一行。

#### CR/DC4

取消 ESC SO 设定的倍宽打印 CR/DC4

| 格式: | ASCII: | CR/DC4 |  |
|-----|--------|--------|--|
|     | 十进制:   | 10/14  |  |
|     | 十六进制:  | OD/1D  |  |

#### 说明:

CR 或 DC4 该指令只有在 ESC SO 指令指定倍宽模式后,遇到该指令会自动取消倍宽模式。其他情况无效。

#### DLE EOT n

打印机状态传输

| -   |        |     |     |   |  |
|-----|--------|-----|-----|---|--|
| 格式: | ASCII: | DLE | EOT | n |  |
|     | 十进制:   | 16  | 4   | n |  |
|     | 十六进制:  | 10  | 04  | n |  |
|     |        |     |     |   |  |

#### 说明**:**

在串口机型下返回打印机状态。1<=n<=4;该指令在错误和脱机状态下仍然有效。

n=1: 传输打印机状态

n=2: 传输打印机脱机状态

n=3: 传输打印机错误状态

n=4: 传输纸张传感器状态

| ESC S | 0      |     |    | 设定倍宽打印 |
|-------|--------|-----|----|--------|
| 格式:   | ASCII: | ESC | SO |        |
|       | 十进制:   | 27  | 15 |        |
|       | 十六进制:  | 1B  | 0E |        |
|       |        |     |    |        |

说明:

整行倍宽打印,该指令在遇到 CR, DC4, ESC DC4 时取消倍宽打印。

ESC DC4

取消倍宽打印

| 格式: | ASCII: | ESC | SO |  |
|-----|--------|-----|----|--|
|     | 十进制:   | 27  | 14 |  |
|     | 十六进制:  | 1B  | 0D |  |

说明:

取消 ESC SO 设定的倍宽打印。

| ESC | SP     |     |    |   | 设定字符右间距 |
|-----|--------|-----|----|---|---------|
| 格式: | ASCII: | ESC | SP | n |         |
|     | 十进制:   | 27  | 32 | n |         |
|     | 十六进制:  | 1B  | 20 | n |         |

说明:

设定字符右间距为 n\*(横向或纵向最小单位) n=0~255。 横向或纵向的最小单位由 GS P 指令设定。

| ESC ! |        |     |    |   | 设置字符打印方式 |
|-------|--------|-----|----|---|----------|
| 格式:   | ASCII: | ESC | !  | n |          |
|       | 十进制:   | 27  | 33 | n |          |
|       | 十六进制:  | 1B  | 21 | n |          |

说明:

ESC ! n 是综合性的字符打印方式设置命令, n=0~255。n 的各位含义描述如下:

| 位    | 数值 |         |
|------|----|---------|
| 0    | 0  | 选择字型A   |
|      | 1  | 选择字型 B  |
| 1, 2 |    | 未定义     |
| 3    | 0  | 选择非强调模式 |
|      | 1  | 选择强调模式  |
| 4    | 0  | 非倍高模式   |
|      | 1  | 倍高模式    |
| 5    | 0  | 非倍宽模式   |
|      | 1  | 倍宽模式    |
| 6    |    | 未定义     |
| 7    | 0  | 没有下划线   |
|      | 1  | 有下划线    |

| ESC \$ |        |     |    |    | 设定绝对打印位置 |
|--------|--------|-----|----|----|----------|
| 格式:    | ASCII: | ESC | \$ | nL | nH       |
|        | 十进制:   | 27  | 36 | nL | nH       |
|        | 十六进制:  | 1B  | 24 | nL | nH       |

说明:

设定打印位置到距行起始位置 (nL+nH\*256)\* (横向或纵向最小单位) nL, nH=0~255。 横向或纵向的最小单位由 GS P 指令设定。

| ESC | % |
|-----|---|
|-----|---|

允许 / 禁止用户自定义字符

|     |        |     |    |   |  | <br> |
|-----|--------|-----|----|---|--|------|
| 格式: | ASCII: | ESC | %  | n |  |      |
|     | 十进制:   | 27  | 37 | n |  |      |
|     | 十六进制:  | 1B  | 25 | n |  |      |
|     |        |     |    |   |  |      |

#### 说明:

n=1 时,选择用户自定义字符集: n=0 时,选择内部字符集。 默认值 n=0。

#### ESC &

#### 设定用户自定义字符

| 格式: | ASCII: | ESC | & y  | c1 | c2 [x1 d1d(y*x1)] [xk d1d(y*xk)] |
|-----|--------|-----|------|----|----------------------------------|
|     | 十进制:   | 27  | 38 y | c1 | c2 [x1 d1d(y*x1)] [xk d1d(y*xk)] |
|     | 十六进制:  | 1B  | 26 y | c1 | c2 [x1 d1d(y*x1)] [xk d1d(y*xk)] |

#### 说明:

自定义从 c1 到 c2 的字符

y=3; 32<=c1<=c2<=126;

0<=x<=12; [字型 A 12\*24], 0<=x<=9; [字型 B 10\*16];

d=0~255; k=c2-c1+1;

y 指垂直方向的字节数,x 指水平方向的点数,d 指自定义的字符

|--|

设定位图命令

|     |        |     |    |   |    |    |      | · · · · |
|-----|--------|-----|----|---|----|----|------|---------|
| 格式: | ASCII: | ESC | *  | m | n1 | n2 | d1dk |         |
|     | 十进制:   | 27  | 42 | m | n1 | n2 | d1dk |         |
|     | 十六进制:  | 1B  | 2A | m | n1 | n2 | d1dk |         |
|     |        |     |    |   |    |    |      |         |

#### 说明:

设定位图方式(用m)、点数(用n1n2)以及位图内容(d1..dk) m=0, 1, 32, 33, n1=0~255。n2=0~3。d=0~255。 k=n1+256×n2(m=0, 1) k=(n1+256×n2)×3(m=32,33) 水平方向点数为n1+256×n2 如果点数超过一行,超过其最大点数(与选择的位图方式有关,详见下表)的部分被忽略。

m 用于选择点图方式。

|    |                | 纵向 |        | 横向     |      |  |
|----|----------------|----|--------|--------|------|--|
| Μ  | Mode           | 点数 | 点密度    | 点密度    | 最多点数 |  |
| 0  | 8 点单密度         | 8  | 68DPI  | 101DPI | 192  |  |
| 1  | 8 点双密度         | 8  | 68DPI  | 203DPI | 384  |  |
| 32 | <b>24</b> 点单密度 | 24 | 203DPI | 101DPI | 192  |  |
| 33 | 24 点双密度        | 24 | 203DPI | 203DPI | 384  |  |

| ESC -            |                        |                  |                      |          | 允许/禁止下划线                       |
|------------------|------------------------|------------------|----------------------|----------|--------------------------------|
| 格式:              | ASCII:                 | ESC              | -                    | n        |                                |
|                  | 十进制:                   | 27               | 45                   | n        |                                |
|                  | 十六进制:                  | 1B               | 2D                   | n        |                                |
| <br>说明 <b>:</b>  |                        |                  |                      |          |                                |
| n=0,             | <b>48</b> 禁止下划线        |                  |                      |          |                                |
| n=1.             | 49 单条下划线               |                  |                      |          |                                |
| n=2.             | 50   双条下划线             |                  |                      |          |                                |
| 注音. 由∃           | F执敏头滞行打印               | ⊼能招讨 <b>2</b> /  | 3                    | 山井行敕名    | 下训结损作                          |
| 江心・口、            |                        |                  |                      | 12011 正し |                                |
| ESC 2            |                        |                  |                      |          | 设置行间距为 1/6 英寸                  |
| 格式:              | ASCII:                 | ESC              | 2                    |          |                                |
|                  | 十进制:                   | 27               | 50                   |          |                                |
|                  | 十六进制:                  | 1B               | 32                   |          |                                |
| <br>说明 <b>:</b>  |                        |                  |                      |          |                                |
| 设置行              | <b>亍间距为 1/6</b> 英寸。    |                  |                      |          |                                |
|                  |                        |                  |                      |          |                                |
| ESC 3            |                        |                  |                      |          | 自定义行间距                         |
| 格式:              | ASCII:                 | ESC              | 3                    | n        |                                |
|                  | 十进制:                   | 27               | 51                   | n        |                                |
|                  | 十六进制:                  | 1B               | 33                   | n        |                                |
| 说明:              |                        |                  |                      |          |                                |
| 设置往              | 亍间距为 n 点行。r            | า=0~255。         |                      |          |                                |
| MP-2             | 88T 打印机的行间             | ]距为 <b>n*</b> 横向 | 自最小真                 | 单位       |                                |
| 横向司              | 成纵向的最小单位               | ↓ GS P 指∞        | 今设定。                 | , ,      |                                |
|                  |                        |                  | X KALO               | 2        |                                |
| ESC =            |                        |                  |                      |          | 洗诵/禁止外设                        |
| <u></u><br>枚式.   | ASCIL                  | FSC              | =                    | n        | 起起/赤江// 仪                      |
| 111-2-1          |                        | 27               | 61                   | n        |                                |
|                  | 近前:                    | 21<br>4D         | 20                   |          |                                |
| <br>יא ים        | 十八进制:                  | IB               | 3D                   | Π        |                                |
| 况明:              |                        |                  |                      |          |                                |
| n 的乖             | 责低位为 0, 打印利            | 山外设禁止。           |                      |          |                                |
| n 的 <sup>最</sup> | <b>最低位为 1,</b> 打印材     | <b>l</b> 外设允许。   |                      |          |                                |
| ESC 2            |                        |                  |                      |          | 取消白完♥字符                        |
| <u></u><br>枚式.   | ASCIL                  | ESC              | 2                    | n        |                                |
| 111-2-1.         | 十进生!!                  | 27               | 63                   | n        |                                |
|                  | U 明:<br>上 → 进 出        | 27<br>1D         | 00<br>2E             |          |                                |
| <u>א</u> ר דע    | 丁八进制:                  | IB               | эг                   | Π        |                                |
| 况明:<br>西义        |                        |                  |                      |          |                                |
| 取消r              | n 指定的目定义子 <sup>;</sup> | 符。n=32~1         | 126。                 |          |                                |
| ESC @            |                        |                  |                      |          | 打印机初始化                         |
| <u></u><br>格式・   | ASCIL                  | FSC              | 0                    |          | <u>44 - L. N. R. NA VH L C</u> |
|                  | 十进生.                   | 27               | ۳<br>64              |          |                                |
|                  | 十六进生                   | 27<br>10         | <del>ب</del> ن<br>۸۵ |          |                                |
|                  | 「ハル」同                  | ID               |                      |          |                                |

说明:

ESC @命令初始化打印机,各指令设置的参数回复到打印机开机状态。

MP-288T 用户手册

| ESC D          | )                  |                 |          | 设置水平               | 跳格位于    | <b></b><br>王 |    |      |
|----------------|--------------------|-----------------|----------|--------------------|---------|--------------|----|------|
| 格式:            | ASCII:             | ESC             | D        | n1                 | nk l    | NUL          |    |      |
|                | 十进制:               | 27              | 68       | n1                 | nk l    | NUL          |    |      |
|                | 十六进制:              | 1B              | 44       | n1                 | nk l    | NUL          |    |      |
| 说明 <b>:</b>    |                    |                 |          |                    |         |              |    |      |
| 设置             | 是水平跳格位置为距差         | 行起始位置           | n列的位     | 五置。                |         |              |    |      |
| n =            | 0~255; k=0~32;     |                 |          |                    |         |              |    |      |
|                |                    |                 |          | 语字                 | 1五次152  | 调棋式          |    |      |
| <u></u><br>格式, | ASCIL              | ESC             | F        |                    | 取用强     | 则快八          |    |      |
| 1日 上人;         | 十进制.               | 27              | 60       | n                  |         |              |    |      |
|                | 十六进制.              | 27<br>1R        | 45       | n                  |         |              |    |      |
| 说明.            | 177次1时;            |                 |          | 11                 |         |              |    |      |
| 此功:<br>当 n     | ■                  | <b>古士 - 土</b> 二 | 当 n 是佰   | · 行 <b>- 1</b> - 郡 | 品粗精式    | • 升王         |    |      |
|                | 1.取低位为6,5重响1       | 关 八 八 八 。 二     |          |                    | 民则代刊    | [/]] •       |    |      |
| ESC J          |                    |                 |          |                    | 打印并     | 走纸n点行        | _  |      |
| 格式:            | ASCII:             | ESC             | J        | n                  |         |              |    |      |
|                | 十进制:               | 27              | 74       | n                  |         |              |    |      |
|                | 十六进制:              | 1B              | 4A       | n                  |         |              |    |      |
| 说明:            |                    |                 |          |                    |         |              |    |      |
| 打印             | 7行缓冲器里的内容          | ,并向前走           | 纸 n*纵向   | 可最小单位              |         |              |    |      |
| 横向             | 可或纵向的最小单位          | 由 GS P 指        | 令设定      | n=0~255            | 0       |              |    |      |
| ESC. M         | 1                  |                 |          |                    | 冼       | 择茁立字休        |    |      |
| <u></u> 格式:    | ASCII:             | ESC             | М        | n                  | <u></u> | 开入入1件        |    |      |
|                | 十进制:               | 27              | 77       | n                  |         |              |    |      |
|                | 十六进制:              | 1B              | 4D       | n                  |         |              |    |      |
|                |                    |                 |          |                    |         |              |    |      |
| n =            | <b>0,48</b> :选择字符字 | 型为字型♪           | A (12*24 | .).                |         |              |    |      |
| n =            | 1,49:选择字符字         | 型为字型 E          | 3 (10*16 | <b>š</b> )。        |         |              |    |      |
|                |                    |                 |          |                    |         |              |    |      |
| ESC R          | 2                  |                 |          |                    | 选择国     | 际字符集         | _  |      |
| 格式:            | ASCII:             | ESC             | R        | n                  |         |              |    |      |
|                | 十进制:               | 27              | 82       | n                  |         |              |    |      |
|                | 十六进制:              | 1B              | 52       | n                  |         |              |    |      |
| 说明: 根          | 县据 n 的值来选择国        | 际字符组。           |          |                    |         |              |    |      |
| 0 美            | 国 1法国 2 德国         | 國 3 英国 4        | 丹麦 5     | 瑞典 6 意力            | 大利 7 ]  | 西班牙 8        | 日本 | 9 挪廖 |
| 10 丹麦]         | II 11 西班牙 II 12    | 2 拉丁美洲          | 13 韩国    | x                  |         |              |    |      |
|                |                    |                 |          |                    |         |              |    |      |
| ESC V          |                    |                 |          |                    | 顺时      | 计针旋转 90°     | -  |      |
| 格式:            | ASCII:             | ESC             | V        | n                  |         |              |    |      |
|                | 十进制:               | 27              | 86       | n                  |         |              |    |      |
|                | 十六进制:              | 1B              | 56       | n                  |         |              | -  |      |
| 说明:            |                    |                 |          |                    |         |              |    |      |
| n=0            | ,48 关闭顺时针旋转        | <b>€ 90</b> °   |          |                    |         |              |    |      |

n=1,49 开启顺时针旋转 90°

如果下划线模式已经开启,则对旋转字符没有下划线效果。

| MP-288T 用户手册   |                         |                 |                  |         |        |                       |              |
|----------------|-------------------------|-----------------|------------------|---------|--------|-----------------------|--------------|
| ESC \          |                         |                 |                  |         | 设定相对   | 打印位置                  |              |
| 格式:            | ASCII:                  | ESC             | ١                | nL      | nH     |                       |              |
|                | 十进制:                    | 27              | 92               | nL      | nH     |                       |              |
|                | 十六进制:                   | 1B              | 5C               | nL      | nH     |                       |              |
| 说明:            |                         |                 |                  |         |        |                       |              |
| 选择打            | 「印位置到距当前位               | 位置 (nL+n        | H*256)*          | (横向     | 或纵向最小  | 卜单位)处。                | nL,nH=0∼255₀ |
| 横向或            | 成纵向的最小单位                | 由 GS P 指        | 令设定。             |         |        |                       |              |
| 500            |                         |                 |                  |         | は云ゴ    | · <del>`` `` ``</del> |              |
| ESC a n        |                         | <b>F</b> 00     |                  |         | 选择刈    | 介力式                   |              |
| 俗式:            |                         | ESC             | a                | n       |        |                       |              |
|                | 十进制:                    | 27<br>1D        | 97               | n       |        |                       |              |
| 计日日            | 十八进制:                   | IB              | 01               | n       |        |                       |              |
| 吮明:<br>n−0     | 18. 七对文. n              | <b>-1</b> 40. d | 上回み文             | n-2     | 50. 亡文 | +文                    |              |
| n=0,           | 40: ZNJ7F; II           | -1, 49: -       | F10J/JJ7         | ; 11-2, | 50; 石水 | 1710                  |              |
| ESC c 3        |                         |                 |                  |         | 选择纸    | 张传感器                  |              |
| 格式:            | ASCII:                  | ESC             | С                | 3       | n      |                       |              |
|                | 十进制:                    | 27              | 99               | 51      | n      |                       |              |
|                | 十六进制:                   | 1B              | 63               | 33      | n      |                       |              |
| <u>ESC c 5</u> |                         |                 | 170 <b>.</b> , 4 |         | 允许 /   | 禁止按键                  |              |
| 格式:            | ASCII:                  | ESC             | С                | 5       | n      |                       |              |
|                | 十进制:                    | 27              | 99               | 53      | n      |                       |              |
|                | 十六进制:                   | 1B              | 63               | 35      | n      |                       |              |
| 说明:            |                         |                 |                  |         |        |                       |              |
| n 最低<br>n 最低   | 位为1时,禁止<br>位为0时,允许_     | 【升行】与<br>上述按键起( | 【联机】<br>作用。      | 按键起伯    | 作用;    |                       |              |
| ESC d          |                         |                 |                  |         | 打印并起   | 走纸 n 行                |              |
| 格式:            | ASCII:                  | ESC             | С                | n       |        |                       |              |
|                | 十进制:                    | 27              | 100              | n       |        |                       |              |
|                | 十六进制:                   | 1B              | 64               | n       |        |                       |              |
| 说明 <b>:</b>    |                         |                 |                  |         |        |                       |              |
| 打印行            | <b>行缓冲内容并走纸</b>         | n行。 n=          | 0~255。           |         |        |                       |              |
| ESC pm         | t1 t2                   |                 |                  |         | 产生销    | 浅箱脉冲                  |              |
| 格式:            | ASCII:                  | ESC             | р                | m       | t1     | t2                    |              |
|                | 十进制:                    | 27              | 112              | m       | t1     | t2                    |              |
|                | 十六进制:                   | 1B              | 70               | m       | t1     | t2                    |              |
| 说明 <b>:</b>    |                         |                 |                  |         |        |                       |              |
| 打印机            | l产生宽度高为 t1 <sup>*</sup> | *2ms,低头         | ) t2*2ms         | 的脉冲。    | þ      |                       |              |

m=0,48,1,49。

| ESC t |        |     |     |   | 设定代码页 |
|-------|--------|-----|-----|---|-------|
| 格式:   | ASCII: | ESC | t   | n |       |
|       | 十进制:   | 27  | 116 | n |       |
|       | 十六进制:  | 1B  | 74  | n |       |

说明:

n=0 PC437; n=1 PC437; n=2 PC850; n=3 PC860; n=4 PC863; n=5 PC865; n=6 PC857;

|--|

| ESC { |        |     |     | 设定/取消上下反转打印 |  |
|-------|--------|-----|-----|-------------|--|
| 格式:   | ASCII: | ESC | {   | n           |  |
|       | 十进制:   | 27  | 123 | n           |  |
|       | 十六进制:  | 1B  | 7B  | n           |  |

#### 说明:

n的最低位为0时取消上下反转打印,最低位为1时设定上下反转打印。

| FS ! |        |    |    | 设置中文字符 |   |
|------|--------|----|----|--------|---|
| 格式:  | ASCII: | FS | !  | n      | _ |
|      | 十进制:   | 28 | 33 | n      |   |
|      | 十六进制:  | 1C | 21 | n      |   |

说明:

| 位 | Off/On | 16 进制 | 十进制 | 功能    |
|---|--------|-------|-----|-------|
| 0 | -      | -     | -   | 未定义   |
| 1 | _      | -     | -   | 未定义   |
| 2 | Off    | 00    | 0   | 关闭倍宽  |
|   | On     | 04    | 4   | 打开倍宽  |
| 3 | Off    | 00    | 0   | 关闭倍高  |
|   | On     | 08    | 8   | 打开倍高  |
| 4 | -      | -     | -   | 未定义   |
| 5 | -      | -     | -   | 未定义   |
| 6 | -      | -     | -   | 未定义   |
| 7 | Off    | 00    | 0   | 关闭下划线 |
|   | On     | 80    | 128 | 开启下划线 |

FS &

进入中文模式

| 格式:           | ASCII:      | FS | &  |  |
|---------------|-------------|----|----|--|
|               | 十进制:        | 28 | 38 |  |
|               | 十六进制:       | 1C | 26 |  |
| <u>い谷口口 い</u> | 〒 ) 中 子 陸 中 |    |    |  |

说明:进入中文模式

| FS - |        |    |    | 打开/关闭口 | 中文下划线 |
|------|--------|----|----|--------|-------|
| 格式:  | ASCII: | FS | -  | n      |       |
|      | 十进制:   | 28 | 45 | n      |       |
|      | 十六进制:  | 1C | 2D | n      |       |
|      |        |    |    |        |       |

说明:中文下划线为虚线。

n=0,48 关闭下划线

n=1,49 打开下划线(1 点高)

n=2,50 打开下划线(2 点高) 如果同时打开顺时针旋转90度,下划线将被忽略。

| FS.  |        |    |    | 退出中文模式 |
|------|--------|----|----|--------|
| 格式:  | ASCII: | FS |    |        |
|      | 十进制:   | 28 | 46 |        |
|      | 十六进制:  | 1C | 2E |        |
| 说明:退 | 出中文模式  |    |    |        |

| FS 2 |        |    | F  | 中文自定义 | 义字符 |       |
|------|--------|----|----|-------|-----|-------|
| 格式:  | ASCII: | FS | 2  | c1    | c2  | d1d72 |
|      | 十进制:   | 28 | 50 | c1    | c2  | d1d72 |
|      | 十六进制:  | 1C | 32 | c1    | c2  | d1d72 |

#### 说明:

c1=fe; a1<=c2<=fe; 0<=d<=255; c1 是该字符的第一个编码,c2 为第二个编码。 数据 d 排列顺序是先从上向下,后从左向右,纵向 3 个字节一列,共 24 列.

| FS S |        |    |    | 设定中 | 文字符左右 | 间距 |
|------|--------|----|----|-----|-------|----|
| 格式:  | ASCII: | FS | S  | n1  | n2    |    |
|      | 十进制:   | 28 | 83 | n1  | n2    |    |
|      | 十六进制:  | 1C | 53 | n1  | n2    |    |
|      |        |    |    |     |       |    |

#### 说明:

 $0 \leq n1 \leq 255, 0 \leq n2 \leq 255$ 左边距为 n1\*水平最小单位,右边距为 n2\*水平最小单位

## FS W

## 打开/关闭中文四倍角模式

|     |        |    |    |   | 11111111 |
|-----|--------|----|----|---|----------|
| 格式: | ASCII: | FS | W  | n |          |
|     | 十进制:   | 28 | 87 | n |          |
|     | 十六进制:  | 1C | 57 | n |          |
|     |        |    |    |   |          |

说明:

 $0 \leq n \leq 255$ 当最低位为0时,关闭四倍角模式 当最低位为1时,打开四倍角模式

| GS ! |        |    |    |   | 选择字符尺寸 |
|------|--------|----|----|---|--------|
| 格式:  | ASCII: | GS | !  | n |        |
|      | 十进制:   | 29 | 33 | n |        |
|      | 十六进制:  | 1D | 21 | n |        |

说明:

#### n=0~7,16~23,32~39,48~55,64~71,80~87,96~103,112~119;

n 的高四位代表字符宽度的放大倍数,低四位代表字符的高度的放大倍数。 当放大倍数大于4时,当作4倍打印。

MP-288T 用户手册

| GS * |        |    |    |    | 定义 | 下载位图 |
|------|--------|----|----|----|----|------|
| 格式:  | ASCII: | GS | *  | n1 | n2 | d1dk |
|      | 十进制:   | 29 | 42 | n1 | n2 | d1dk |
|      | 十六进制:  | 1D | 2A | n1 | n2 | d1dk |

说明:

该命令用于定义下装位图。

n1=1 $\sim$ 48, n2=1 $\sim$ 255, n1 $\times$ n2<1200,k=n1 $\times$ n2 $\times$ 8.

d 为位图数据。横向 n1×8 点,纵向 n2×8 点。

下装位图定义后一直有效,直到进行新的定义或复位或开机。 位图格式见下图:

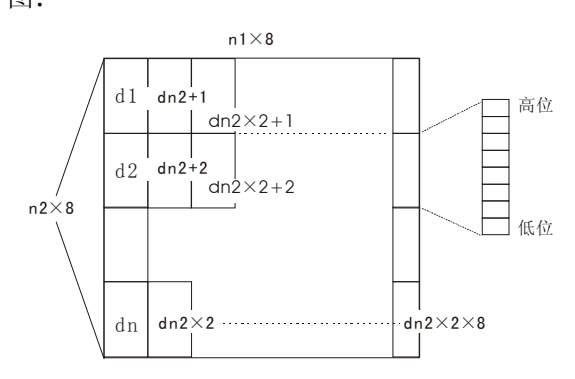

| GS / |        |    |    |   | 打印下载位图 |
|------|--------|----|----|---|--------|
| 格式:  | ASCII: | GS | /  | n |        |
|      | 十进制:   | 29 | 47 | n |        |
|      | 十六进制:  | 1D | 2F | n |        |
|      |        |    |    |   |        |

说明:

该命令用于打印下装点图。 n=0,1,2,3,48,49,50,51。 n用于选择点图方式 可用 GS \*命令定义点图:

| Ν     | 点图方式   | 纵向点密度  | 横向点密度  |
|-------|--------|--------|--------|
| 0, 48 | 正常方式   | 203DPI | 203DPI |
| 1, 49 | 双倍宽度方式 | 203DPI | 101DPI |
| 2, 50 | 双倍高度方式 | 101DPI | 203DPI |
| 3, 51 | 倍高宽方式  | 101DPI | 101DPI |

| GS B |        |    |    | 设定/取消黑白反转模式 |
|------|--------|----|----|-------------|
| 格式:  | ASCII: | GS | В  | n           |
|      | 十进制:   | 29 | 66 | n           |
|      | 十六进制:  | 1D | 42 | n           |

说明:

n 的最低位为0时,取消黑白反转模式。 n 的最低位为1时,设定黑白反转模式。

| GS H |        |    |    |   | 允许 / 禁止打印 HRI 字符 |
|------|--------|----|----|---|------------------|
| 格式:  | ASCII: | GS | Н  | n |                  |
|      | 十进制:   | 29 | 72 | n |                  |
|      | 十六进制:  | 1D | 48 | n |                  |
|      |        |    |    |   |                  |

说明**:** 

|           | n=0, 48              | ,不打印 HRI 字符                 | ∱。 n=1,                | <b>49</b> ;在象                         | 《码上面    | 打印 HRI 字符。         |              |
|-----------|----------------------|-----------------------------|------------------------|---------------------------------------|---------|--------------------|--------------|
|           | n=2, 50              | ; 在条码上面打印                   | 印 HRI 字                | 符。 <b>n=3</b> ,                       | , 51;   | 在条码上下面都打印          | 」HRI 字符。     |
| GS        | L                    |                             |                        |                                       |         | 设置左边距              |              |
| 格式        | :                    | ASCII:                      | GS                     | L                                     | nL      | nH                 |              |
|           |                      | 十进制:                        | 29                     | 76                                    | nL      | nH                 |              |
|           |                      | 十六进制:                       | 1D                     | 4C                                    | nL      | nH                 |              |
| 说明        | :                    |                             |                        |                                       |         |                    |              |
|           | 设置打印                 | 1位置到页左边的距                   | 回离是(nL                 | +nH*256                               | )* (横   | 向或纵向最小单位)          | nL,nH=0∼255。 |
|           | 横向或纵                 | 认向的最小单位由 <b>(</b>           | SS P 指令                | ∀设定。                                  |         |                    |              |
|           |                      |                             |                        |                                       |         |                    |              |
|           |                      |                             |                        |                                       |         |                    |              |
| <u>GS</u> | Р                    |                             |                        |                                       | 设定横     | 向和纵向的最小单位          | <u>-</u>     |
| 格式        | :                    | ASCII:                      | GS                     | Р                                     | х       | У                  |              |
|           |                      | 十进制:                        | 29                     | 80                                    | х       | у                  |              |
|           |                      | 十六进制:                       | 1D                     | 50                                    | х       | у                  | -            |
| 说明        | :                    |                             |                        |                                       |         |                    |              |
|           | 设定横向                 | ]和纵向的最小单位                   | ī分别为                   | 1/x 英寸利                               | 和 1/y 英 | 计。                 |              |
|           | x,y=0 时              | ,选用默认值 1/20                 | )3 英寸。                 |                                       |         |                    |              |
|           |                      |                             |                        |                                       |         |                    |              |
| GS        | W                    |                             |                        |                                       | 设       | 置打印区域宽度            | -            |
| 格式        | :                    | ASCII:                      | GS                     | W                                     | nL      | nH                 |              |
|           |                      | 十进制:                        | 29                     | 87                                    | nL      | nH                 |              |
|           | 1                    | 十六进制:                       | 1D                     | 57                                    | nL      | nH                 | -            |
| 说明        |                      | 15 试验应应且(1                  |                        | · · · · · · · · · · · · · · · · · · · | - 관재 스  |                    |              |
|           | <b>攻直打</b> 印         | 」区                          | +nH^256)<br>-₽40 -5-65 | )^ (傾回<br>目 1 英 (4                    |         |                    |              |
|           | nL,nH=0              | ~255。  傾回!                  | 以纵问的                   | <b>菆</b> 小甲位                          | ⊞ GS I  | 了指令饭定。             |              |
| CS        | f                    |                             |                        |                                       | 迈罢      | UDI 夕炫菂夕刑          |              |
| 83        |                      |                             | 68                     | h                                     | <br>n   | 、 <b>IRI</b> 于们的于堂 | -            |
| 竹八        | .:                   | 人の日に                        | 20                     | 102                                   | n       |                    |              |
|           |                      | → 近雨:<br>十六进曲,              | 29<br>1D               | 66                                    | n       |                    |              |
| - 10 田    |                      |                             |                        | 00                                    | 11      |                    | -            |
| 96.93     | ;<br>选择冬砬            | 1.上下面之符的之刑                  | IJ                     |                                       |         |                    |              |
|           | 元可干示 ⊨<br>n=0.48.    | 当上「曲」刊刊」<br>                | ≟<br>1)                |                                       |         |                    |              |
|           | n=0,+0;<br>n=1.40.   | 选择了至A(12 2-<br>选择字刑 B(10*16 | •)<br>3)               |                                       |         |                    |              |
|           | n=1, <del>4</del> 0; | 2017-1 至 D(10 10            | )                      |                                       |         |                    |              |
| GS        | h                    |                             |                        |                                       |         | 设置条形码高度            | _            |
| 格式        | :                    | ASCII:                      | GS                     | h                                     | n       |                    |              |
|           |                      | 十进制:                        | 29                     | 104                                   | n       |                    |              |
|           |                      | 十六进制:                       | 1D                     | 68                                    | n       |                    | _            |
| 说明        | :                    |                             |                        |                                       |         |                    | -            |
|           | 设置要打                 | 「印条形码的高度的                   | 白点数。                   |                                       |         |                    |              |

n=0~255。

| GS k |        |    |     |   | 打印条  | 形码   |
|------|--------|----|-----|---|------|------|
| 格式:  | ASCII: | GS | k   | m | d1dk | NUL  |
|      | 十进制:   | 29 | 107 | m | d1dk | 0    |
|      | 十六进制:  | 1D | 6B  | m | d1dk | 00   |
| *    | ASCII: | GS | k   | m | n    | d1dn |
|      | 十进制:   | 29 | 107 | m | n    | d1dn |
|      | 十六进制:  | 1D | 6B  | m | n    | d1dn |

说明: 当条码总宽度超过可打印宽度时打印机将跳过条码高度而不打印。

#### 当 m>64 时选用格式\*

| m   | 条码类型    | 数据数 | 字符数       | 字符           | 标记                   |
|-----|---------|-----|-----------|--------------|----------------------|
| 0   | UPC-A   | 固定  | 11<=k<=12 | 0~9          | 48<=d<=57            |
| 1   | UPC-E   | 固定  | 11<=k<=12 | 0~9          | 48<=d<=57            |
| 2   | EAN13   | 固定  | 12<=k<=13 | 0~9          | 48<=d<=57            |
| 3   | EAN8    | 固定  | 7<=k<=8   | 0~9          | 48<=d<=57            |
| 4   | CODE39  | 可变  | 1<=k      | 0~9,A~Z,SP,  | 48<=d<=57,48<=d<=57, |
|     |         |     |           | \$,%,+,-,.,/ | d=32,36,37,43,45,46, |
|     |         |     |           | *(起止字符)      | 47. d=42 (起止字符)      |
| *65 | UPC-A   | 固定  | 11<=n<=12 | 0~9          | 48<=d<=57            |
| *66 | UPC-E   | 固定  | 11<=n<=12 | 0~9          | 48<=d<=57            |
| *67 | EAN13   | 固定  | 12<=n<=13 | 0~9          | 48<=d<=57            |
| *68 | EAN8    | 固定  | 7<=n<=8   | 0~9          | 48<=d<=57            |
| *69 | CODE39  | 可变  | 1<=n<255  | 0~9,A~Z,SP,  | 48<=d<=57,48<=d<=57, |
|     |         |     |           | \$,%,+,-,.,/ | d=32,36,37,43,45,46, |
|     |         |     |           | *(起止字符)      | 47. d=42(起止字符)       |
| *73 | CODE128 | 可变  | 2<=n<255  | NUL~SP(7FH)  | 0<=d<=127            |

| GS v0 |        |    |     |    |   |    |    | 打日 | <b></b><br>1<br>光<br>横 | 图形   |
|-------|--------|----|-----|----|---|----|----|----|------------------------|------|
| 格式:   | ASCII: | GS | v   | 0  | m | хL | хH | уL | yН                     | d1dk |
|       | 十进制:   | 29 | 118 | 48 | m | хL | хH | уL | yН                     | d1dk |
|       | 十六进制:  | 1D | 76  | 30 | m | хL | хH | уL | yН                     | d1dk |

## 说明:

根据 m 数值打印光栅图形.m=0,48; 普通打印 m=1,49; 倍宽打印。 m=2,50; 倍高打印。 m=3,51; 四倍角打印。 XL, xH, yL, yH=0~255; 水平方向打印字节数 xL+xH\*256,垂直方向打印点数 yL+yH\*256。 K= (xL+xH\*256)\*(yL+yH\*256)

| GS w |        |    |     |   | 设置条形码横向尺寸 |
|------|--------|----|-----|---|-----------|
| 格式:  | ASCII: | GS | W   | n |           |
|      | 十进制:   | 29 | 119 | n |           |
|      | 十六进制:  | 1D | 77  | n |           |
|      |        |    |     |   |           |

说明:

设置条形码横向尺寸。

2<=n<=6。

## 附录 一 打印命令一览表

以下是按字母排序的指令检索表

| 指令      | 描述              | 所在页数 |
|---------|-----------------|------|
| HT      | 水平制表            | 17   |
| LF      | 打印并换行           | 17   |
| CR      | 取消ESC SO设定的倍宽打印 | 17   |
| DC4     | 取消ESC SO设定的倍宽打印 | 17   |
| DLE EOT | 打印机状态传输         | 17   |
| ESC SP  | 设定字符右间距         | 17   |
| ESC SO  | 设定倍宽打印          | 18   |
| ESC DC4 | 取消ESC SO设定的倍宽打印 | 18   |
| ESC !   | 设置字符打印方式        | 18   |
| ESC \$  | 设定水平绝对打印位置      | 19   |
| ESC %   | 允许/禁止自定义字符      | 19   |
| ESC &   | 定义自定义字符         | 19   |
| ESC *   | 设定位图命令          | 19   |
| ESC –   | 允许/禁止下划线        | 20   |
| ESC 2   | 设置行间距为1/6英寸     | 20   |
| ESC 3   | 自定义行间距          | 20   |
| ESC =   | 选通/禁止外设         | 20   |
| ESC ?   | 取消自定义字符         | 20   |
| ESC @   | 打印机初始化          | 20   |
| ESC D   | 设置水平跳格位置        | 21   |
| ESC E   | 设定/取消强调模式       | 21   |
| ESC J   | 打印并走纸           | 21   |
| ESC M   | 选择英文字体          | 21   |
| ESC R   | 选择国际字符集         | 21   |
| ESC V   | 顺时针旋转90°        | 21   |
| ESC \   | 设定相对打印位置        | 22   |
| ESC a   | 选择对齐方式          | 22   |
| ESC c 3 | 选择纸张传感器         | 22   |
| ESC c 5 | 允许/禁止按键         | 22   |
| ESC d   | 打印并走纸n行         | 22   |
| ESC p   | 产生钱箱脉冲          | 22   |
| ESC t   | 设定代码页           | 23   |
| ESC {   | 设定/取消上下反转打印     | 23   |
| FS !    | 设置中文字体          | 23   |
| FS &    | 进入中文模式          | 23   |
| FS –    | 打开/关闭下划线模式      | 23   |
| FS .    | 退出中文模式          | 24   |
| FS 2    | 自定义中文字符         | 24   |
| FS S    | 设定中文字符左右间距      | 24   |
| FS W    | 打开/关闭中文四倍角模式    | 24   |
| GS !    | 选择字符尺寸          | 24   |
| GS *    | 定义下载位图          | 25   |
| GS /    | 打印下载位图          | 25   |
| GS B    | 设定/取消黑白反转打印模式   | 25   |

| GS H   | 允许/禁止打印HRI字符 | 25 |
|--------|--------------|----|
| GS L   | 设置左边距        | 26 |
| GS P   | 设定横向和纵向的最小单位 | 26 |
| GS W   | 设置打印区域宽度     | 26 |
| GS f   | 设置HRI字符的字型   | 26 |
| GS h   | 设置条码高度       | 26 |
| GS k   | 打印条码         | 27 |
| GS v 0 | 打印光栅图形       | 27 |
| GS w   | 设置条码横向尺寸     | 27 |

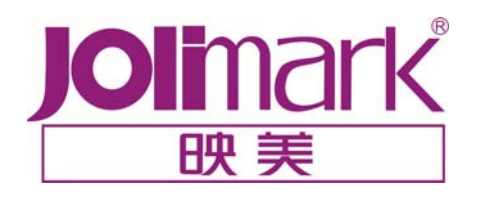

江门江裕映美信息科技有限公司 地址: 广东省江门市新会区今古洲开发区江裕路 18 号江裕科技园 邮编: 529141 客户服务热线: 800-8308198 传真: (86) 750 6390382 Http://www.jolimark.com.cn

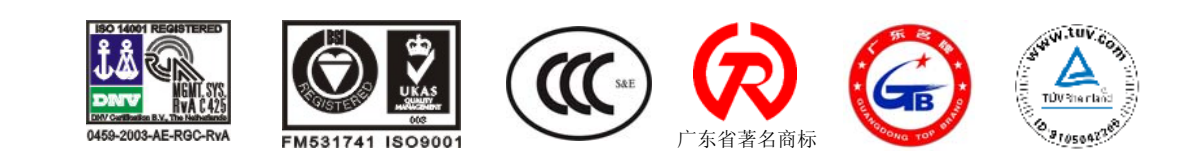